# 1. Foreword

This document bases on https://github.com/esp8266/esp8266-wiki/wiki/Toolchain

Also thanks jcmvbkbc for crosstool-NG

https://github.com/jcmvbkbc/crosstool-NG/commit/7d1edb6968934e891e22006cde8f9c827ca1765a

## 2. Virtual Machine

All development tools for ESP8266 Internet of Things Module-based secondary development have been installed on a virtual machine and users only have to install the virtual machine and import it before they can start development.

### 2.1. Virtual Machine Software

VirtualBox is used as our virtual machine, which can be downloaded at:

https://www.virtualbox.org/wiki/Downloads

Recommend to choose the version of 4.3.12 for the right platform. You can find it in <a href="http://pan.baidu.com/s/1gd3T14n">http://pan.baidu.com/s/1gd3T14n</a> Password: qudl

### 2.2. Virtual Computer

#### 2.2.1.Image

Open virtual format (\*.ova) is used for virtual computer image and the file is ESP8266\_lubuntu.ova which can be imported into other virtual machine software. Note: user name is "ESP8266", password is "espressif".

#### 2.2.2.Import

In default condition, VirtualBox will import virtual computer into system disk and this import will take up a lot of system space as users use the virtual computer. Hence, it is recommended to install virtual computer on non-system disk.

Step 1: Select "Preferences" in the management menu

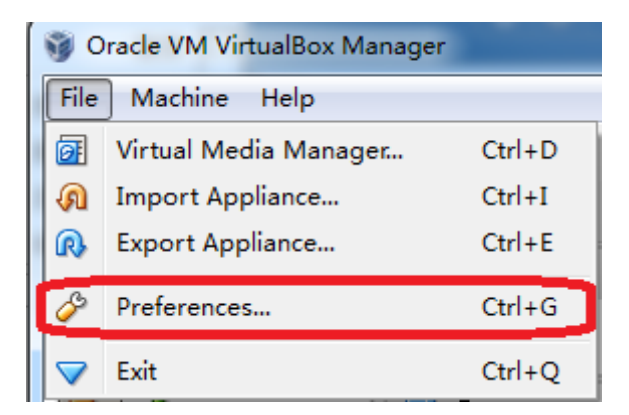

Step 2: Select "General" where you can set the path for virtual computer, for example: D:\vm

| 4 | ۶ vi     | rtualBox - Se | ttings                                  | ? X |
|---|----------|---------------|-----------------------------------------|-----|
| l |          | General       | General                                 |     |
|   | €        | Input         | Defende Herbine Relder III Della        |     |
|   | 9        | Update        | Deradit machine rolder.                 |     |
|   | 9        | Language      | VRDP Authentication Library: 🔤 VBoxAuth | -   |
|   |          | Display       |                                         |     |
|   | ₽        | Network       |                                         |     |
|   |          | Extensions    |                                         |     |
|   | <b>B</b> | Proxy         |                                         |     |
|   |          |               |                                         |     |

Step 3: Select "Import Appliance " in the management menu

| 1.00 |                    |                              |        |
|------|--------------------|------------------------------|--------|
| ſ    | 🥡 O                | )racle VM VirtualBox Manager |        |
|      | File               | Machine Help                 |        |
|      | Ø                  | Virtual Media Manager        | Ctrl+D |
|      | n                  | Import Appliance             | Ctrl+I |
|      | R                  | Export Appliance             | Ctrl+E |
|      | Þ                  | Preferences                  | Ctrl+G |
| 1    | $\bigtriangledown$ | Exit                         | Ctrl+Q |

Step 4: Set the path for the virtual computer to be imported, for example: D:\vm\ ESP8266\_lubuntu\_20141021.ova

| Import Virtual Appliance                                                           |                                                                     |
|------------------------------------------------------------------------------------|---------------------------------------------------------------------|
| Appliance to import                                                                |                                                                     |
| VirtualBox currently supports importing<br>Format (OVF). To continue, select the f | appliances saved in the Open Virtualization<br>ile to import below. |
| D:\VM\ESP8266_lubuntu_20141021.ova                                                 |                                                                     |
|                                                                                    |                                                                     |
|                                                                                    |                                                                     |

Step 5: import

| These are the virtual machines contained in the appliance and the suggested settings of the imported VirtualBox machines. You can change many of the properties shown by double-clicking on the items and disable others using the check boxes below. |                                                          |  |  |  |  |  |  |  |
|----------------------------------------------------------------------------------------------------|----------------------------------------------------------|--|--|--|--|--|--|--|
| Description                                                                                                    | Configuration                                            |  |  |  |  |  |  |  |
| Virtual System 1                                                                                                    |                                                          |  |  |  |  |  |  |  |
| 😸 Name                                                                                                    | ESP8266_lubuntu_1                                        |  |  |  |  |  |  |  |
| 🥥 Product                                                                                                    | espressif IoT sdk                                        |  |  |  |  |  |  |  |
| 🥥 Vendor                                                                                                    | espressif                                                |  |  |  |  |  |  |  |
| 🥥 Vendor-URL                                                                                                    | www.espressif.com                                        |  |  |  |  |  |  |  |
| 🥥 Version                                                                                                    | v1.0                                                     |  |  |  |  |  |  |  |
| 🗮 Guest OS Type                                                                                                    | 👺 Ubuntu (32 bit)                                        |  |  |  |  |  |  |  |
| CPU                                                                                                    | 1                                                        |  |  |  |  |  |  |  |
| RAM                                                                                                    | 1024 MB                                                  |  |  |  |  |  |  |  |
| 💿 dvd                                                                                                    |                                                          |  |  |  |  |  |  |  |
| 🖉 USB Controller                                                                                                    |                                                          |  |  |  |  |  |  |  |
| 뒑 Sound Card                                                                                                    | VICH AC97                                                |  |  |  |  |  |  |  |
| 🛃 Network Adapter                                                                                                    | ☑ Intel PRO/1000 MT Desktop (82540EM)                    |  |  |  |  |  |  |  |
| 🛇 Hard Disk Controller (IDE)                                                                                                    | PIIX4                                                    |  |  |  |  |  |  |  |
| 🔷 Hard Disk Controller (IDE)                                                                                                    | PIIX4                                                    |  |  |  |  |  |  |  |
| 4 🟈 Hard Disk Controller (SATA)                                                                                                    | AHCI                                                     |  |  |  |  |  |  |  |
| 😰 Virtual Disk Image                                                                                                    | D:\VM\ESP8266_lubuntu_1\ESP8266_lubuntu_20141021-disk1.v |  |  |  |  |  |  |  |

After the import, the following files can be found in D:\vm\ ESP8266\_lubuntu\_1:

| 💗 ESP8266_lubuntu_1.vbox            | 10/21/2014 5:15 | VirtualBox Mach | 9 KB      |
|-------------------------------------|-----------------|-----------------|-----------|
| 😵 ESP8266_lubuntu_20141021-disk1.vm | 10/21/2014 5:15 | Virtual Machine | 2,910,720 |

### 2.2.3.Shared folders

Please share the folders in the hosting machine with the virtual machine before using the virtual machine, for example: create a file holder named "share", which is dedicated to mapping the virtual computer, and the hosting machine can share files with the virtual machine by copying files into this file holder. The specific steps are as follows:

| ſ | 🎯 Oracle VM VirtualBox | Manager   |             |
|---|------------------------|-----------|-------------|
|   | File Machine Help      |           |             |
|   | New Settings Show      | Discard   | 😳 Details 🛛 |
|   | ESP_IOT_SDK            | 🧵 General | 📃 Preview   |

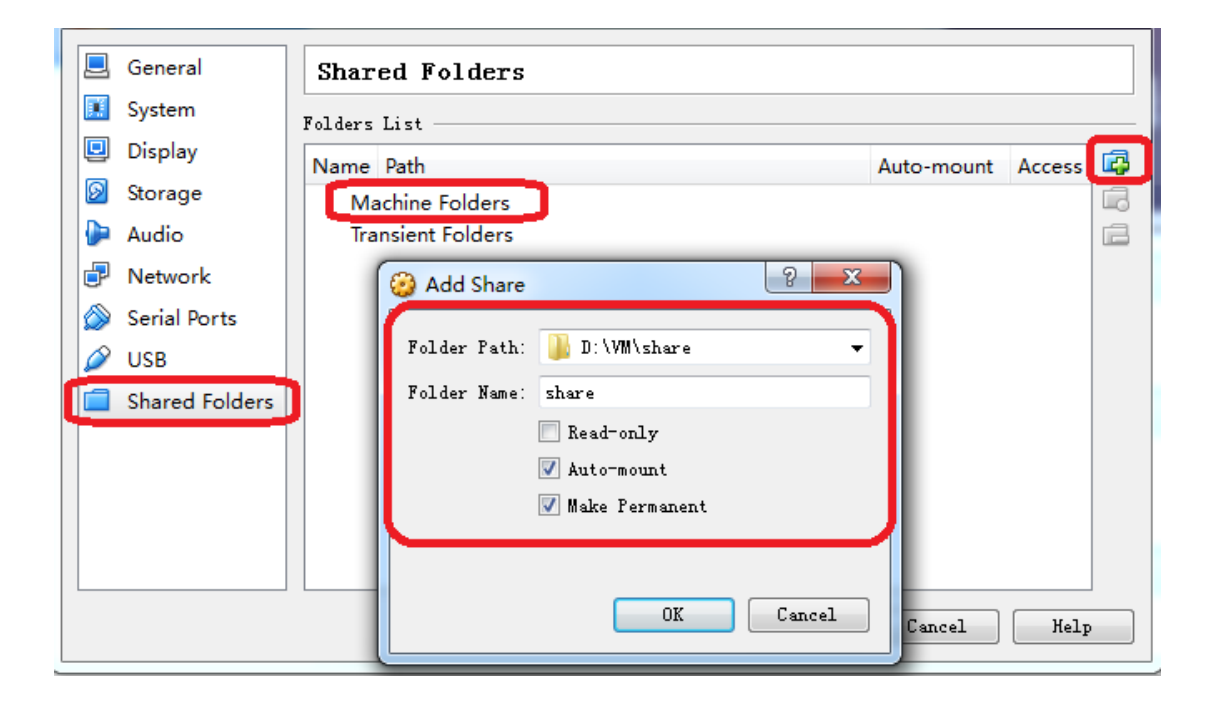

## 3. Compile

(1) Copy esp\_iot\_sdk source code to D:\VM\share\ , copy IOT\_DEMO(which in \esp\_iot\_sdk\examples) or AT source code to D:\VM\share\esp\_iot\_sdk\app

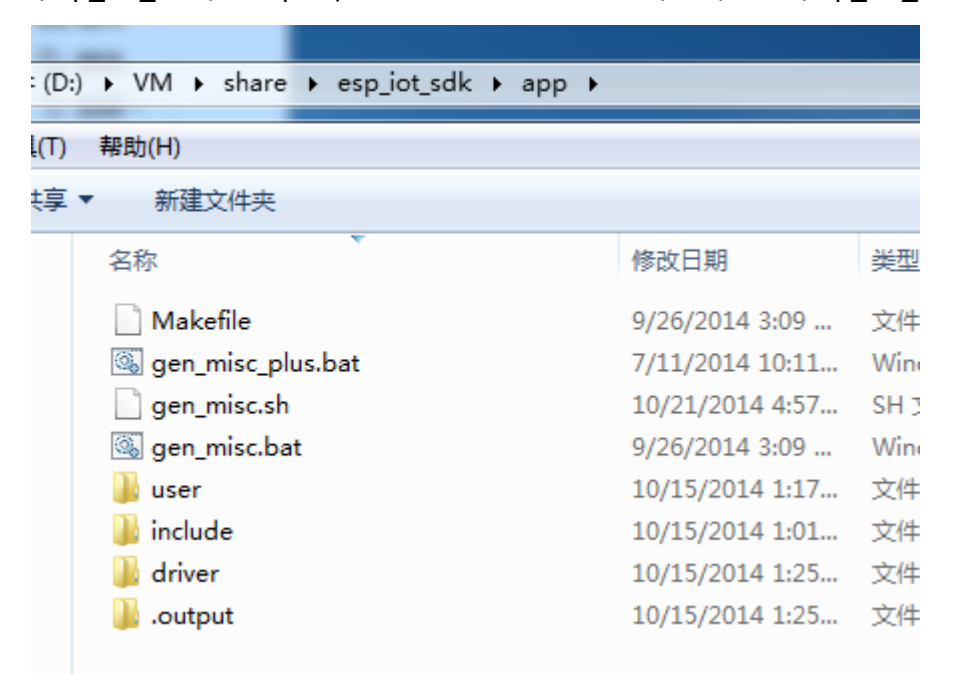

#### (2) Run the VirtualBox

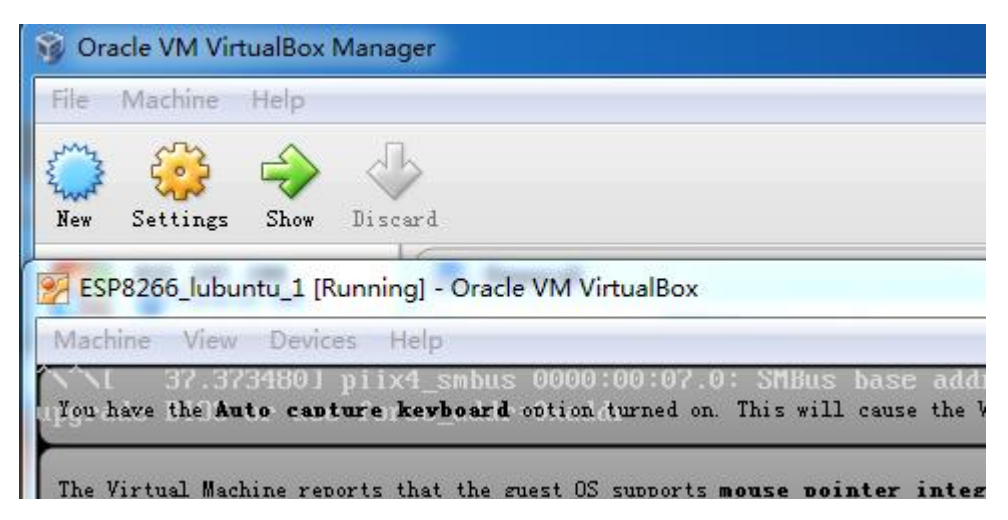

(3) Run the "LXTerminal"

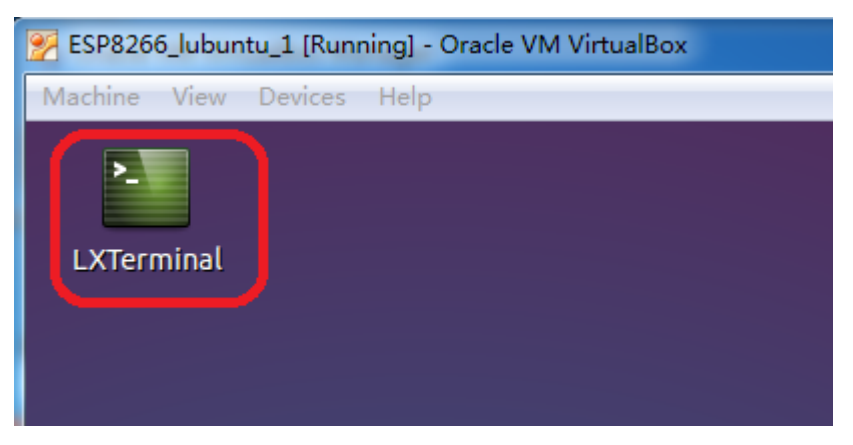

(4) Mount the shared folder first. Input "./mount.sh", press "Enter"

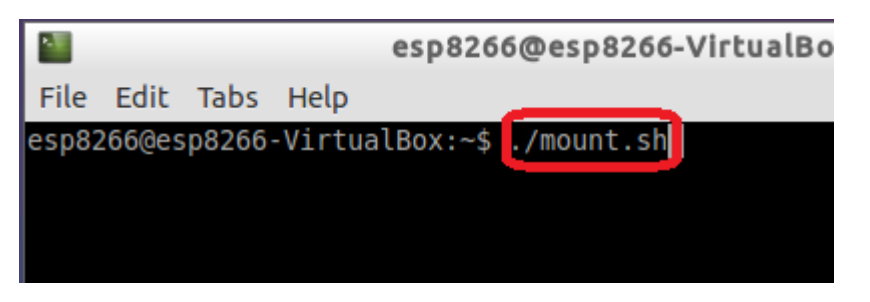

Password is "espressif", input it, press "Enter"

|                         |                            |                         | esp8266@esp8266-VirtualBox: ~                                 |
|-------------------------|----------------------------|-------------------------|---------------------------------------------------------------|
| File                    | Edit                       | Tabs                    | Help                                                          |
| esp82<br>[sudo<br>esp82 | 266@es<br>0] pas<br>266@es | p8266<br>sword<br>p8266 | -VirtualBox:~\$ ./mount.sh<br>for esp8266:<br>-VirtualBox:~\$ |

| • | File Edit View Be                                                                                                    | ekmasks Ca                 | esp_iot_sdk  |            |                   | - + ×             |
|---|----------------------------------------------------------------------------------------------------|----------------------------|--------------|------------|-------------------|-------------------|
|   | File Edit View Boo                                                                                                    | /home/esp                  | 8266/Share/e | sp_iot_sdk |                   | Ŷ                 |
|   | Places <sup>1</sup> Home Folder <sup>1</sup> Desktop <sup>1</sup> Trash Can <sup>1</sup> Applications <sup>1</sup> Documents <sup>1</sup> Music <sup>1</sup> Pictures <sup>1</sup> Videos <sup>1</sup> Downloads | app<br>include<br>Makefile | bin<br>Id    | document   | examples<br>tools |                   |
|   |                                                                                                    | Macn82                     |              |            |                   |                   |
|   |                                                                                                    |                            | sp_ior_sok   |            | Ø                 | •••<br>== 🚍 🗣 公 💿 |

(5) Check if the shared folder can be find in the VirtualBox

Open the directory that will be compiled.

| esp8266@esp8266-VirtualBox: ~                                                                                                    | - | + | × |
|----------------------------------------------------------------------------------------------------|---|---|---|
| File Edit Tabs Help                                                                                                    |   |   |   |
| esp8266@esp8266-VirtualBox:~\$ ./mount.sh<br>[sudo] password for esp8266:<br>esp8266@esp8266-VirtualBox:~\$ cd /home/esp8266/Share/esp_iot_sdk/app |   |   |   |

(6) Call "make" followed by "./gen\_misc.sh" to compile.

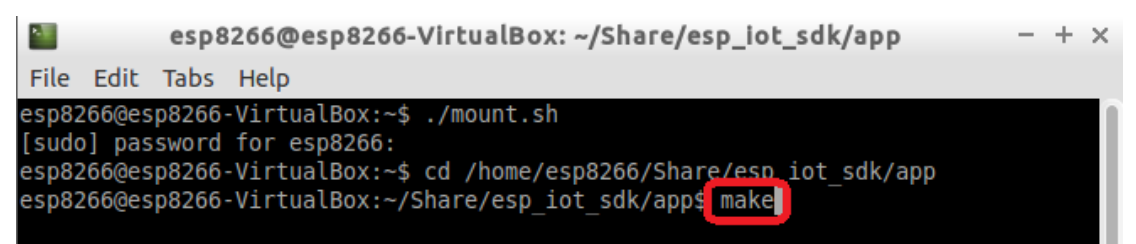

| -                                                                                |                                                                              | esp8                                                                      | 3266@es                                                                                               | p8266-Vi                                                                                                    | rtualBox:                                                                                                    | ~/Share                                                                                      | /esp_id                                                                           | t_sdk/                                                                   | арр                                                    | -                                               | + ×                                            |
|----------------------------------------------------------------------------------|------------------------------------------------------------------------------|---------------------------------------------------------------------------|----------------------------------------------------------------------------------------------------|----------------------------------------------------------------------------------------------------|----------------------------------------------------------------------------------------------------|----------------------------------------------------------------------------------------------|-----------------------------------------------------------------------------------|--------------------------------------------------------------------------|--------------------------------------------------------|-------------------------------------------------|------------------------------------------------|
| File                                                                             | Edit                                                                         | Tabs                                                                      | Help                                                                                                  |                                                                                                    |                                                                                                    |                                                                                              |                                                                                   |                                                                          |                                                        |                                                 |                                                |
| DEPEN<br>-func<br>H -I<br>/<br>make[<br>make[<br>xt-xc<br>-nost<br>lude<br>clude | D: xt<br>tions<br>inclu<br>/incl<br>1]: L<br>1]: E<br>c -Os<br>dlib<br>-I ./ | -xcc<br>-nos<br>de -I<br>ude/e<br>eavin<br>nteri<br>-g -<br>-mlon<br>-I . | -M -Os -<br>tdlib -m<br>./ -I .<br>agle use<br>g direct<br>ng direc<br>02 -Wpoi<br>gcalls -<br>.//inc | g -02 -Wp<br>llongcalls<br>.//incl<br>er_esp_pla<br>ory `/mnt<br>tory `/mnt<br>.nter-arit<br>mtext-sec<br>clude/ets | ointer-ar<br>-mtext-s<br>ude/ets -<br>tform.c<br>/Share/es<br>t/Share/es<br>t/Share/e<br>tion-lite<br>-I/inc | Tith -Wur<br>Section-1<br>I/ind<br>Sp_iot_sc<br>esp_iot_s<br>-Werron<br>erals -E<br>clude -I | ndef -W<br>literal<br>clude -<br>dk/app/<br>sdk/app<br>r -Wl,-<br>0_ets_<br>./ -I | error -<br>s -De<br>I ./ -I<br>user'<br>/user'<br>EL -fno<br>DICA<br>/.i | Wl,-EL<br>tsDJ<br>//i<br>-inline<br>CHE_FLAS<br>nclude | fno-i<br>ICACHE<br>includ<br>funct<br>H -<br>I/ | nline<br>_FLAS<br>e -I<br>ions<br>I inc<br>/in |
| .c<br>xt-ar<br>form.                                                             | ru.                                                                          | outpu                                                                     | t/eagle/                                                                                              | /debug/lib                                                                                                    | /libuser.                                                                                                    | a .outpu                                                                                     | _ptatio                                                                           | e/debug                                                                  | /obj/use                                               | er_esp                                          | _plat                                          |
| make[<br>make[<br>make[                                                          | 1]: L<br>1]: E<br>1]: L                                                      | eavin<br>nteri<br>eavin                                                   | g direct<br>ng direc<br>g direct                                                                      | cory `/mnt<br>ctory `/mn<br>cory `/mnt                                                                              | /Share/es<br>t/Share/e<br>/Share/es                                                                          | sp_iot_so<br>sp_iot_so<br>sp_iot_so                                                          | dk/app/<br>sdk/app<br>dk/app/                                                     | user'<br>/driver<br>driver'                                              |                                                        |                                                 |                                                |
| xt-xc<br>ll_us<br>wip -<br>ib/li                                                 | c -L<br>er_st<br>lwpa<br>buser                                               | /li<br>art -<br>-lmai<br>.a dr                                            | b -nostd<br>Wl,-stat<br>n -ljson<br>iver/.ou                                                          | llib -T/<br>tic -Wl,<br>) -lssl -l<br>)tput/eagl                                                                    | ld/eagle.<br>start-gro<br>upgrade<br>e/debug/l                                                               | app.v6.<br>oup -lc<br>lupgrade<br>ib/libd                                                    | ld -Wl,<br>-lgcc -<br>e_ssl u<br>river.a                                          | no-ch<br>lhal -l<br>ser/.ou<br>-Wl,                                      | eck-sect<br>phy -lne<br>tput/eag<br>end-grou           | tions<br>et8021<br>gle/de<br>up -o              | -u ca<br>1 -ll<br>bug/l<br>.outp               |
| ut/ea<br>xt-ob<br>bug/b<br>esp82                                                 | jcopy<br>in/ea<br>66@es                                                      | -0 b<br>gle.a<br>p8266                                                    | image/ea<br>inary .o<br>pp.v6.bi<br>-Virtual                                                          | output/eag<br>.n<br>.Box:~/ <u>S</u> ha                                                                             | le/debug/                                                                                                    | ′image/ea<br>ot sdk/ar                                                                       | agle.ap                                                                           | p.v6.ou<br>en misc                                                       | t .outpu<br>.sh                                        | ut/eag                                          | le/de                                          |

(7) After compiled, bins are in "D:\VM\share\esp\_iot\_sdk\bin"

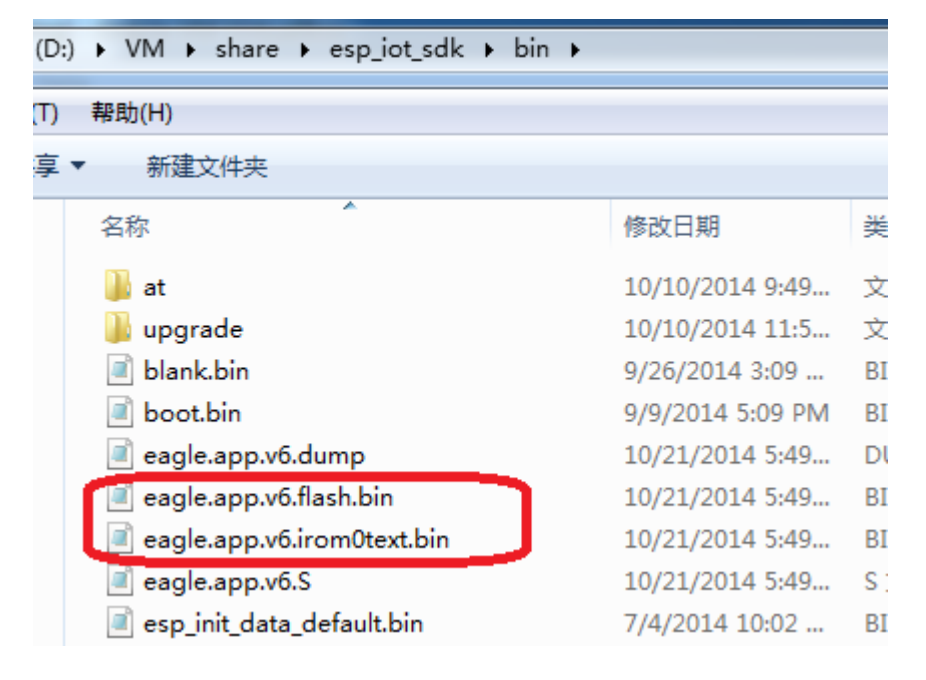

# 4. xtensa-lx106-elf.tar.bz2

If you want to use xtensa-lx106-elf.tar.bz2 directly, you need only two steps:

- (1) tar jxcv xtensa-lx106-elf.tar.bz2 –C /opt
- (2) export PATH=/opt/xtensa-lx106-elf/bin:\$PATHor add it to the end of .bashrc or .profile